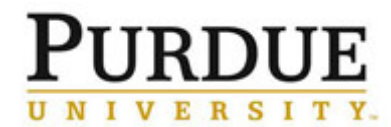

This QRC outlines the steps for using iLab to request service(s) provided by a recharge center, lab or facility.

| Access iLab                                                                                                    |                                                                                                    |  |  |  |  |
|----------------------------------------------------------------------------------------------------|----------------------------------------------------------------------------------------------------|--|--|--|--|
| Go to the iLab solutions site<br>using the direct link or the <u>One</u><br><u>Purdue Portal</u> and login using<br>your Boilerkey credentials. Help<br>logging in to iLab using<br>Boilerkey <u>can be found here</u> . | Lab Management <i>iLab</i> ★★★★★ (0)                                                                                                    |  |  |  |  |
| Access Desired Facility                                                                                                    |                                                                                                    |  |  |  |  |
| Click <b>Core Facilities</b> .                                                                                                    | Core Facilities My Cores View Requests View Funds My Centers Invoices Time Entry                                                                                                    |  |  |  |  |
| Click the <b>name</b> of the desired<br>facility for which you have<br>access.                                                                                                    | PURDUE         UNIVERSITY.         Search for cores cores at internal institutio         Clear         Cores at Purdue University         Core Name         Life Science Microscopy Facility         Purdue University Center for Cancer Research                                                                                                    |  |  |  |  |
| The <b>About Our Core</b> page for the selected facility is displayed.                                                                                                    | Purdue University Centre for Academ Research Description Description Descripti |  |  |  |  |
| Request Service                                                                                                    |                                                                                                    |  |  |  |  |
| Click <b>Request Services</b> .                                                                                                    | About Our Core Request Services View My Requests Contact Us                                                                                                    |  |  |  |  |

## Quick Reference Card

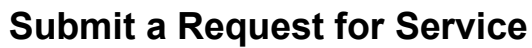

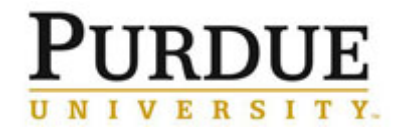

| Locate desired service and click<br>the corresponding <b>request</b><br><b>service</b> button.<br>The request is named according<br>to the name of the core and the<br>user submitting the request.                         | Efficacy Study (Biological Evaluation) First study- focus on the clinical effectiveness of the drug Hollow Fiber Assay (Biological Evaluation) Early in vivo model for anti-cancer drug screening  Blastocyst Injection of ES Cells Request Name: PUCCR-SP-[CID] Customer: Stella Price Lab: Bryant, Frances (PUR) Lab                                                                                                    |
|----------------------------------------------------------------------------------------------------|----------------------------------------------------------------------------------------------------|
| Any form(s) required from the core is listed.<br>Complete all fields.                                                                                                    | Email: Stella price@ilabx.com Prione:    I) Forms and Request Details (we bottom of list to add items to this request) [] Principal Investigator   Name:   Phono Number:   Campus Address:   email   Atternate Contact:   Alternate Contact:   email   Study Summary:   Please list any impending detailines (consultation, grant application, grant detailines (consultation, grant application, grant detailines (consultation, grant application, grant detailines (consultation, grant application, grant detailines (consultation, grant application, grant detailines (consultation, grant application, grant detailines (consultation, grant application, grant detailines (consultation, grant application, grant detailines (consultation, grant application, grant detailines (consultation, grant application, grant detailines (consultation, grant application, grant detailines) (consultation, grant application, grant detailines (consultation, grant detailines) (consultation, grant detailines) (consul |
| Depending on the service<br>request and core, the cost may<br>display based on information<br>and selections from the form or<br>the core may review the request<br>and return a quote to the user.                         | 2) Cost<br>The core will review your request and provide you with a quote for the requested service(s).                                                                                                    |
| Select correct account from<br>drop-down menu to complete<br><b>Payment Information</b> .<br>To split charges between<br>multiple accounts, click <b>split</b><br><b>charge</b> and enter the<br>allocations by percentage. | 3) Payment Information         Please enter the Account String         %        Account String         1       100.0       9(11010000-1099001000-7123456789 (Does not expire))         100.0%       total allocated          enter additional payment information                                                                                                    |
| <u>NOTE</u> : Only accounts for which the user is authorized will be available for selection.                                                                                                    | Select Account String           11010000-1099001000-7123456789 (Does not expire)           21010000-800000109 501 1063-9005 (Expires on December 31, 2075)           21010000-8000000764 501 1063-9003 (Expires on December 31, 2075)           21010000-8000001517 500 1063-8000 (Expires on December 31, 2075)                                                                                                    |

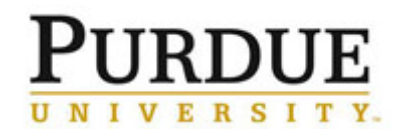

## **Quick Reference Card** Submit a Request for Service

|                                                                                                    | 3) Payment Information                                                                                                    |  |  |  |
|----------------------------------------------------------------------------------------------------|----------------------------------------------------------------------------------------------------|--|--|--|
|                                                                                                    | Please enter the Account String                                                                                                    |  |  |  |
|                                                                                                    | % ⊙         Account String           1/50         1/1010000-1099001000-7123456789 (Does not expire)                                                                                                    |  |  |  |
|                                                                                                    | 2 E0 0 21010000 200000764 E01 1062 0002 (Evpires on December 21 2075) bil                                                                                                    |  |  |  |
|                                                                                                    | 2 50 %210100008000000764 501 1063-9003 (Expires on December 31, 2075) ♥                                                                                                    |  |  |  |
|                                                                                                    | 100% total anocated W                                                                                                    |  |  |  |
| Click <b>submit request to core</b> to submit to lab for review.                                          |                                                                                                    |  |  |  |
| If request is not yet complete,<br>click <b>save draft request</b> to hold<br>and submit at a later time. | ✓ submit request to core save draft request Cancel                                                                                                    |  |  |  |
| To cancel request, click <b>Cancel</b> .                                                                  |                                                                                                    |  |  |  |
| View Requests                                                                                             |                                                                                                    |  |  |  |
| Click <b>Core Facilities</b> .                                                                            | <ul> <li></li></ul>                                                                                                    |  |  |  |
| Click the <b>name</b> of the facility for<br>which there is a pending<br>request.                         | PURDUE         UNIVERSITY.         Search for cores cores at internal institutio         Clear         Cores at Purdue University         Core Name         © Life Science Microscopy Facility         © Purdue University Center for Cancer Research |  |  |  |
| Click View My Requests.                                                                                   | About Our Core Request Services View My Requests Contact Us                                                                                                    |  |  |  |

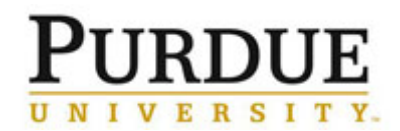

| A list of all outstanding service requests is displayed.                                                                                                    | Displaying 4 out of 4 results. (Plage 1 of 1)           data         for         sentics.id         Image: sentics.id         Status         cost           May 17         Stella Price         PUCCR SP.14         Transports Mouse         Stella Price         Stella Price         Stella Price         PUCCR SP.14         Transports Mouse         Stella Price         Stella Price         Stella Price         PUCCR SP.2(D)         Wating for Core to Agree         \$0.00         Image: Stellar Price         Stella Price         PUCCR SP.2(D)         Wating to Submit to Core         \$0.00         Image: Stellar Price         PUCCR SP.2(D)         Wating to Submit to Core         \$0.00         Image: Stellar Price         PUCCR SP.2(D)         Wating to Submit to Core         \$0.00         Image: Stellar Price         Image: Stellar Price         PUCCR SP.2(D)         Wating to Submit to Core         \$0.00         Image: Stellar Price         Image: Stellar Price         Image: Stellar                                                                                                    |  |  |  |  |  |
|----------------------------------------------------------------------------------------------------|----------------------------------------------------------------------------------------------------|--|--|--|--|--|
| Review status of requests, and take action when needed.                                                                                                    | Status       Processing       Waiting for Core to Agree                                                                                                    |  |  |  |  |  |
| <ul> <li>Waiting to Submit to Core</li> <li>Waiting for Core to Agree</li> <li>Waiting for Researcher to<br/>Agree</li> <li>Processing</li> <li>Completed</li> </ul>                  | Waiting to Submit to Core <ul> <li>Submit</li> <li>Completed</li> </ul> <li>Waiting for Researcher to Agree  <ul> <li>Agree</li> <li>Disagree</li> </ul> </li>                                                                                                    |  |  |  |  |  |
| Waiting to Submit to Core                                                                                                    |                                                                                                    |  |  |  |  |  |
| A draft version of the request has                                                                                                    | been saved. Request has not been submitted to the core.                                                                                                    |  |  |  |  |  |
| May 18<br>(May 18 2016)       Stella Price<br>Bryant, Frances (PUR) Lab       PUCCR-SP-[CID]<br>Transgenic Mouse       Waiting to Submit to Core<br>(\$0.00)       \$0.00<br>(\$0.00) |                                                                                                    |  |  |  |  |  |
| Waiting for Core to Agree                                                                                                    |                                                                                                    |  |  |  |  |  |
| The status of a newly submitted request that requires lab/core approval. The lab manager is reviewing the request and/or preparing a quote or statement of work.                      |                                                                                                    |  |  |  |  |  |
| May 17 Stella Price<br>(May 17 2016) Bryant, France:                                                                                                    | PUCCR-SP-14Waiting for Core to Agree\$0.00\$ (PUR) LabTransgenic Mouse(\$0.00)                                                                                                    |  |  |  |  |  |
| Waiting for Researcher to Agree                                                                                                    |                                                                                                    |  |  |  |  |  |
| Request quote/proposal has been                                                                                                    | approved by requester and is back to the lab manager for final approval.                                                                                                    |  |  |  |  |  |
| May 18<br>(May 18 2016) Stella Price<br>Bryant, France                                                                                                    | s (PUR) Lab       PUCCR-SP-17<br>Transgenic Mouse       Waiting for Researcher to Agree \$2,000.00<br>(\$0.00)         Image: Agree Image: Agree I |  |  |  |  |  |
| Click to expand request<br>details.<br>Review proposal/estimate of<br>work from the core facility.                                                                                    | Waiting for Researcher to Agree                                                                                                    |  |  |  |  |  |

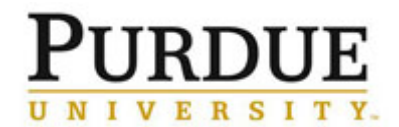

| Click Agree to send request                                                |                                           |                                  |                        |  |  |  |
|----------------------------------------------------------------------------|-------------------------------------------|----------------------------------|------------------------|--|--|--|
| back to core to begin work.                                                |                                           |                                  |                        |  |  |  |
| Click <b>Disagree</b> if the terms of the request or cost is not approved. |                                           |                                  |                        |  |  |  |
| Processing                                                                 |                                           |                                  |                        |  |  |  |
| The request is approved and in progress. No action is required.            |                                           |                                  |                        |  |  |  |
| May 17 Stella Price<br>(May 06 2016) Bryant, Fra                           | PUCCR-SP-<br>ances (PUR) Lab Transgenic 1 | 15 Processing<br>Mouse           | \$800.00<br>(\$842.00) |  |  |  |
| Completed                                                                  |                                           |                                  |                        |  |  |  |
| Service is complete. Billing will occur within the next 30 days.           |                                           |                                  |                        |  |  |  |
| May 17 Stella Price<br>(May 17 2016) Bryant, France                        | PUCCR-SP-14<br>(PUR) Lab Transgenic Mouse | Completed \$850.00<br>(\$850.00) |                        |  |  |  |
|                                                                            |                                           |                                  | completed: May 17      |  |  |  |